Schritt-für-Schritt-Anleitung zur Auswahl Ihres Anzeigenamens im IDM als Voraussetzung für Ihren Wunsch-E-Mail-Präfix.

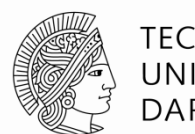

TECHNISCHE UNIVERSITÄT DARMSTADT

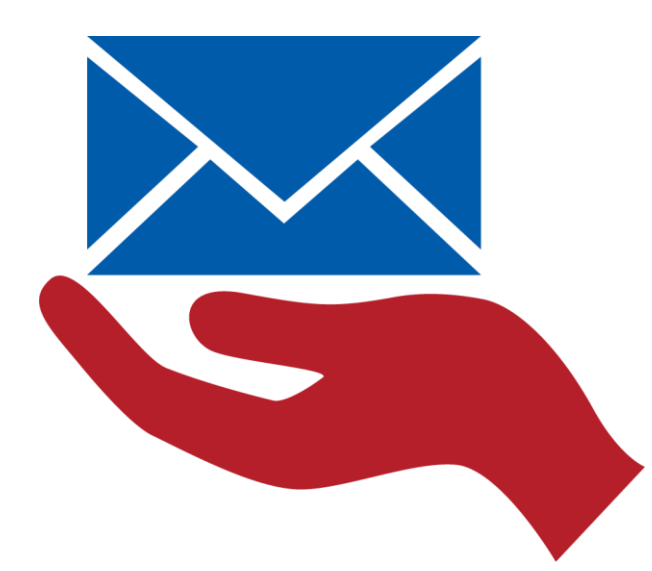

# vorname.nachname @tu-darmstadt.de

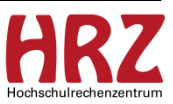

## Anwendungsfälle

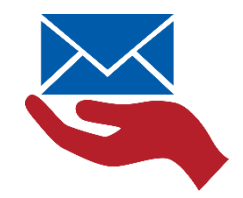

Beispiel: 1 Vor- und 1 Nachname (auch Doppel-Nachname) Olivia Office

Beispiel: Mehrere Vornamen Klaus Rüdiger Schmidt

Beispiel: Mehrere Vor- und Nachnamen Monica Sanny de Jesus Oliveira

Beispiel: Adelsprädikat Klaus Rüdiger von Schmidt

Beispiel: Mehrere Vornamen und Doppel-Nachname | Elke Christel Müller-Lüdenscheidt Bitte klicken Sie auf das für Sie passende Beispiel.

Sie werden Schritt für Schritt durch die Anleitung geführt.

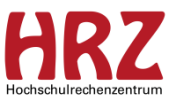

## Beispiel: Sie verfügen über je 1 Vor- und Nachnamen | Olivia Office

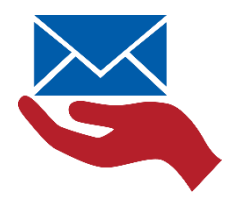

Wenn Sie über je 1

- Vor- und Nachnamen oder
- Doppel-Nachnamen mit Bindestrich verfügen,

können Sie keinen Anzeigenamen im IDM Portal auswählen.

Der Anzeigename setzt sich aus Ihrem Vor- und Nachnamen zusammen.

z.B. olivia.office@tu-darmstadt.de

Stellen Sie eine Namensinkonsistenz im IDM fest, wenden Sie sich bitte an Ihr Personal Management.

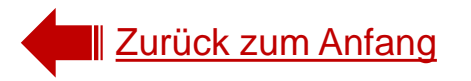

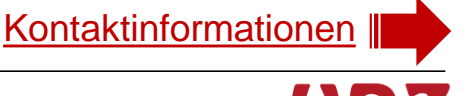

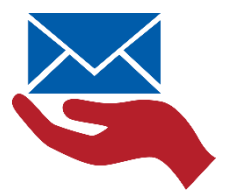

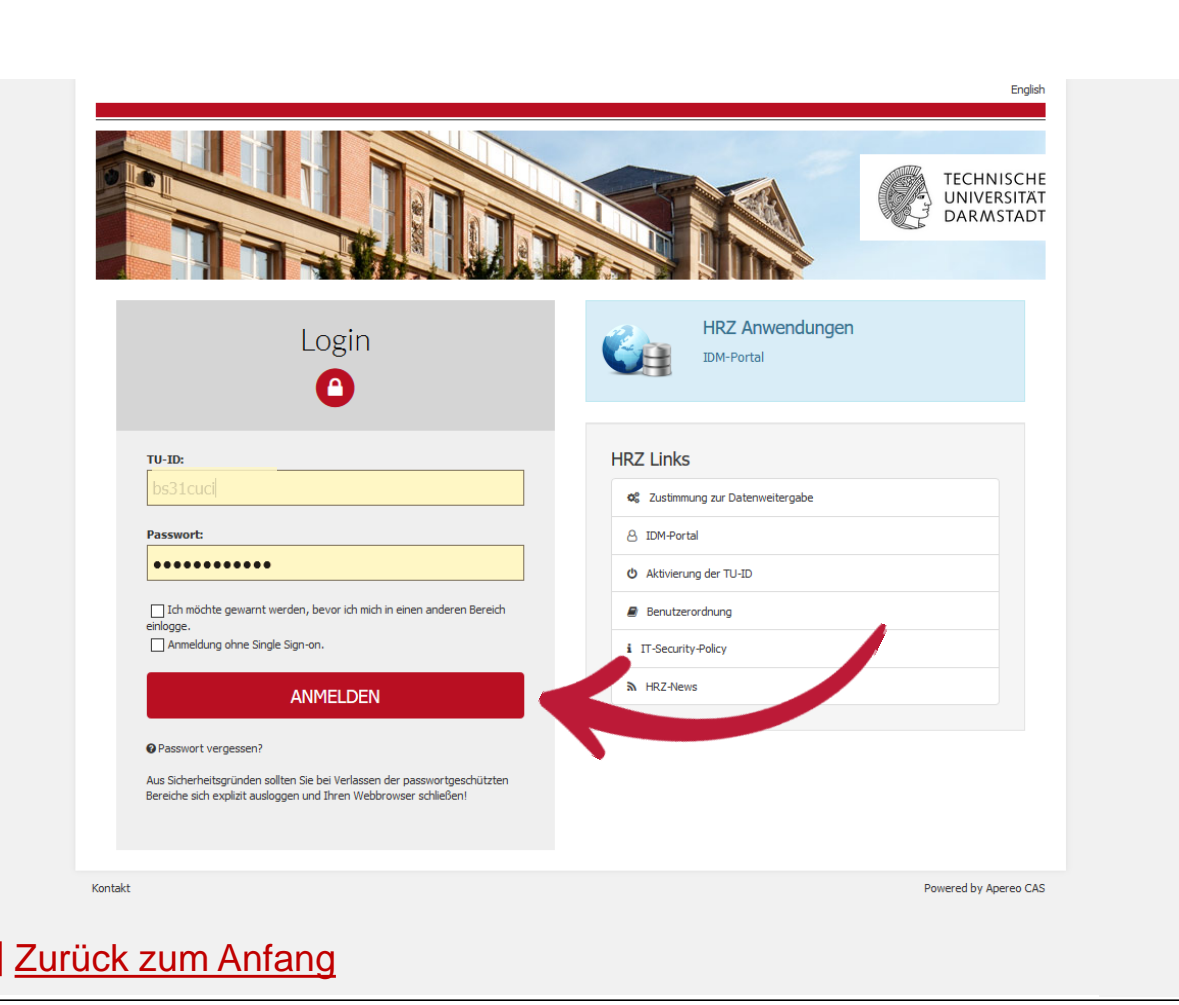

Loggen Sie Sich mit Ihren TU-ID Zugangsdaten ein unter

www.idm.tudarmstadt.de

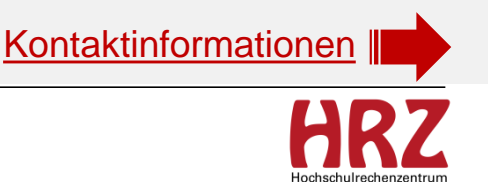

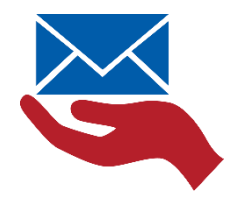

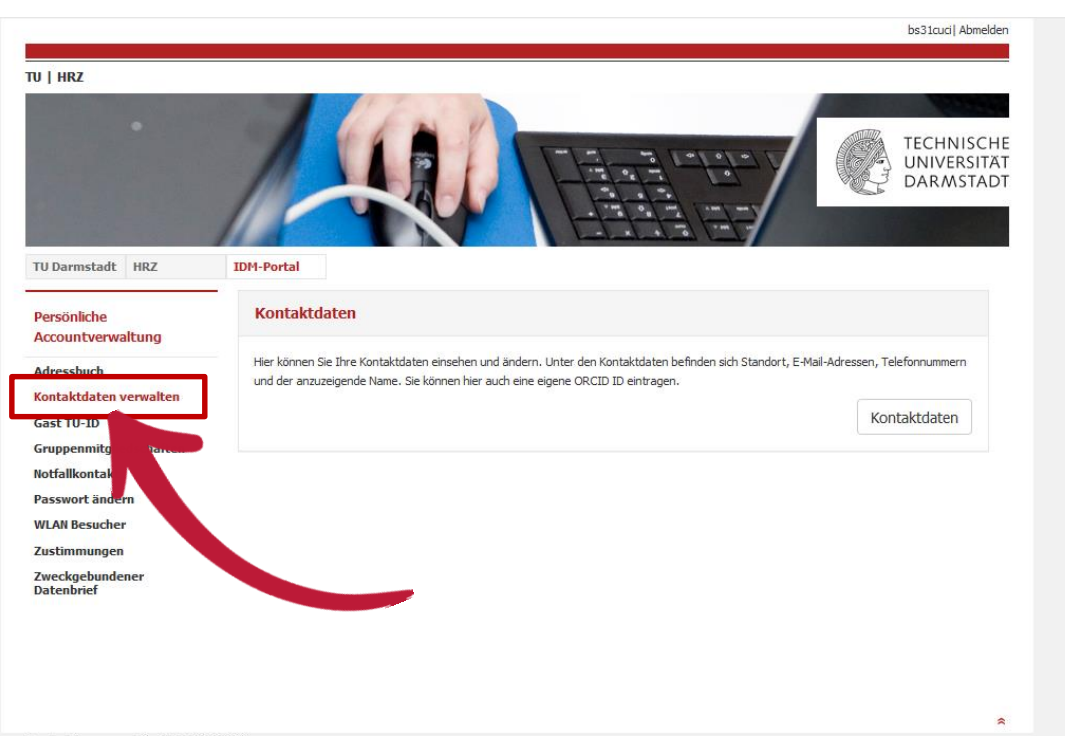

Klicken Sie im vertikalen Menü auf: "Kontaktdaten verwalten"

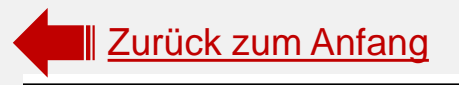

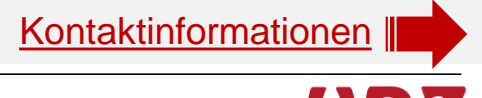

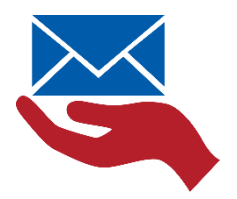

| •                            | 14                             |                                                               | TECHNISCHI<br>UNIVERSITAT<br>DARMSTAD |
|------------------------------|--------------------------------|---------------------------------------------------------------|---------------------------------------|
| Darmstadt HRZ                | IDM-Portal                     |                                                               |                                       |
| erwaltung der<br>ontaktdaten | Standort                       |                                                               |                                       |
| andort                       | <b>9</b> Sie können die Inform | ationen, die Sie ändern wollen, auf der linken Seite in der I | Navigation auswählen.                 |
| nzuzeigender Name            | Standort:                      | S1                                                            | ~                                     |
| hene-K Bing                  | Gehäude:                       | 22                                                            |                                       |
| rschun                       | Raumnummer:                    | 307                                                           |                                       |
| rrück zum IDM-Porta          | × Zurück                       |                                                               | Speichern                             |

Wählen Sie "Anzuzeigender Name"

Diesen Menü-Punkt sehen Sie nur, wenn Sie über mehrere Vor- bzw. Nachnamen verfügen.

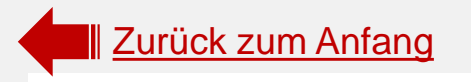

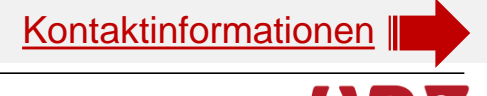

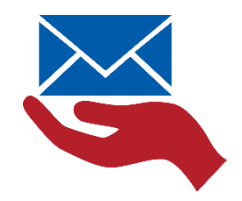

|                                                            |                                |                          | mm27qika  Abmelden                     |
|------------------------------------------------------------|--------------------------------|--------------------------|----------------------------------------|
| TU   HRZ                                                   |                                |                          |                                        |
|                                                            | 120                            |                          | TECHNISCHE<br>UNIVERSITÄT<br>DARMSTADT |
| TU Darmstadt HRZ                                           | IDM-Portal                     |                          |                                        |
| Verwaltung der Kontaktdaten                                | Wählen Sie Ihren anzuzeigenden | Namen aus                |                                        |
| Anzuzeigender Name<br>Athene-Karten Bild<br>E-Mail-Angaben | Anzuzeigender Vorname:         | Rüdiger<br>Klaus         | ×                                      |
| Standort<br>Telefonangaben                                 | × Zurück                       | Rüdiger<br>Klaus Rüdiger |                                        |
| Forschung                                                  |                                |                          |                                        |
| Zurück zum IDM-Portal                                      |                                |                          |                                        |

- Sie bekommen den anzuzeigenden Vornamen zur Auswahl gestellt.
- Eine Namensauswahl wird Ihnen nur dann vorgeschlagen, wenn Sie über mehrere Vor- bzw. Nachnamen verfügen.
- Herr Schmidt hat nur einen Nachnamen, daher gibt es keine Auswahl f
  ür den Nachnamen.

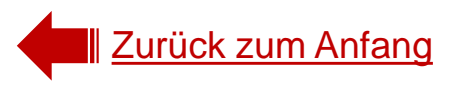

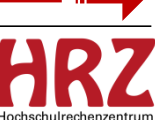

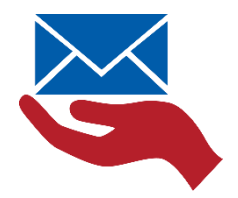

| IV   HRZ                                               |                                                |              | ECINISCHE<br>UNIVERSITAT<br>DARMSTADT |
|--------------------------------------------------------|------------------------------------------------|--------------|---------------------------------------|
| TU Darmstadt HRZ                                       | IDM-Portal<br>Wählen Sie Ihren anzuzeigenden N | lamen aus    |                                       |
| Standort                                               | O Ihre Änderungen wurden erfolgreich           | gespeichert. |                                       |
| Telefonangaben<br>Anzuzeigender Name<br>E-Mail-Angaben | Anzuzeigender Vorname:                         | Birgit       | ~                                     |
| Athene-Karten Bild<br>Forschung                        | × Zurück                                       |              | Speichern                             |
| Zurück zum IDM-Portal                                  |                                                |              |                                       |
|                                                        |                                                |              | *                                     |

Loggen Sie sich oben rechts aus dem IDM Portal wieder aus.

Zurück zum Anfang

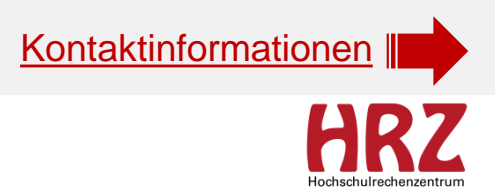

### Geschafft ;) vorname.nachname{lfdNr}@tu-darmstadt.de

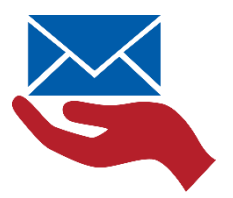

Mit diesem Prozess haben Sie Ihren Anzeigenamen und den Präfix Ihrer zentralen E-Mail-Adresse ausgewählt.

### Bitte beachten Sie:

- Mit Einführung der Grundversorgungs-E-Mail-Adresse wird auf dieser Basis der Präfix erstellt. Also der Teil der E-Mail-Adresse, der vor dem @ steht.
- Damit ist Ihre E-Mail-Adresse fest geschrieben und kann nicht mehr geändert werden.
- Ihr Anzeigename ist dagegen veränderbar. Allerdings nur dann, wenn Sie auch über mehr als einen Vor- bzw. Nachnamen verfügen. Haben Sie nur einen Vor- bzw. Nachnamen, erhalten Sie keine weiteren Namensvorschläge.
- Die Daten werden über Dezernat VII/SAP geliefert.

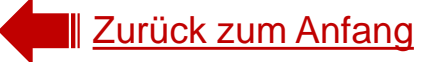

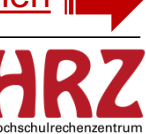

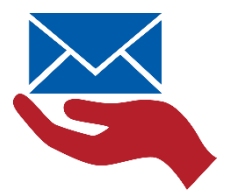

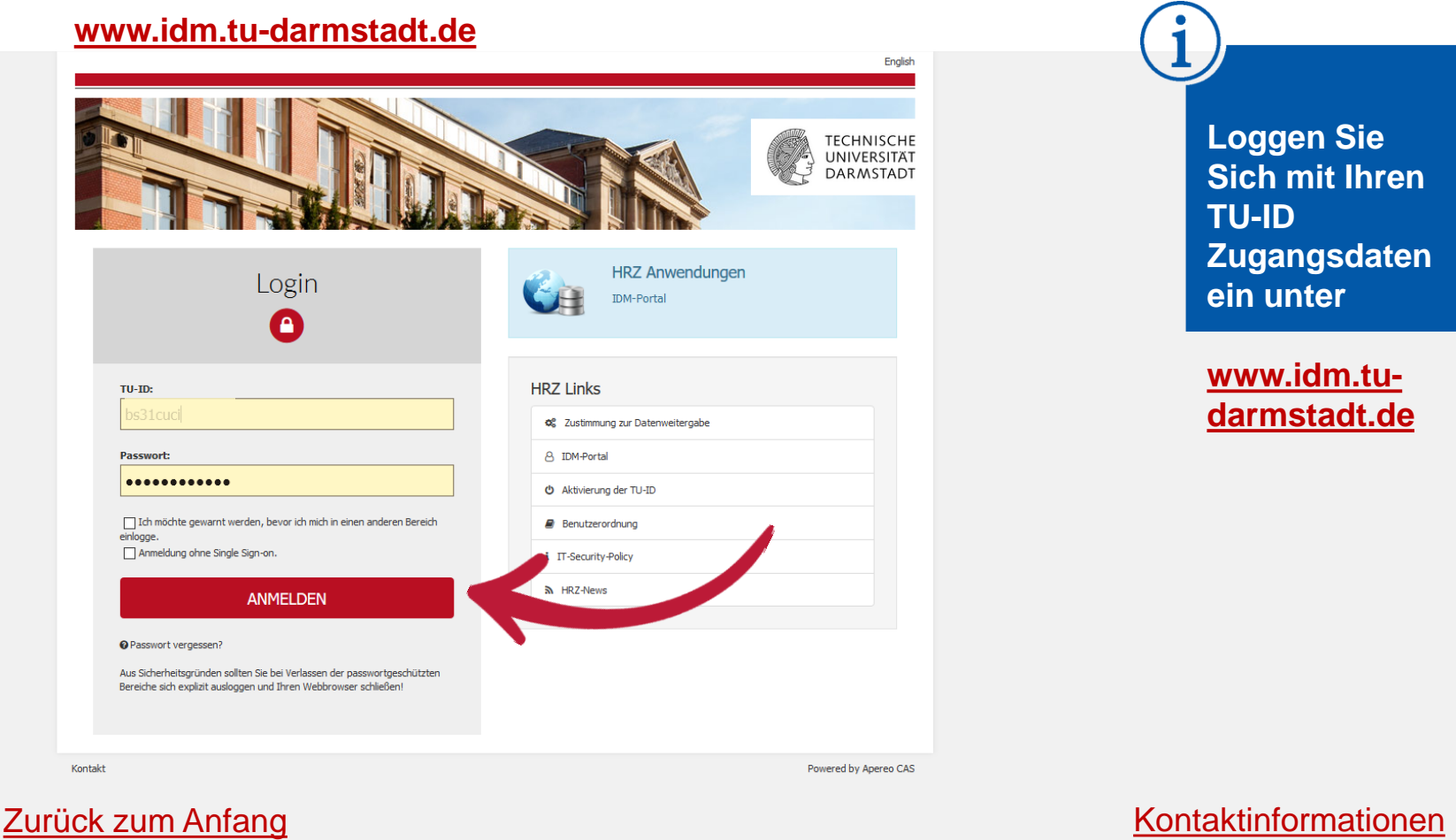

Loggen Sie Sich mit Ihren **TU-ID** Zugangsdaten ein unter

www.idm.tudarmstadt.de

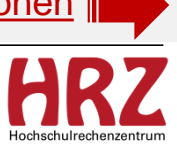

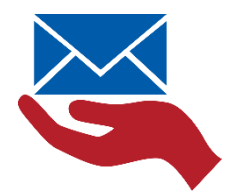

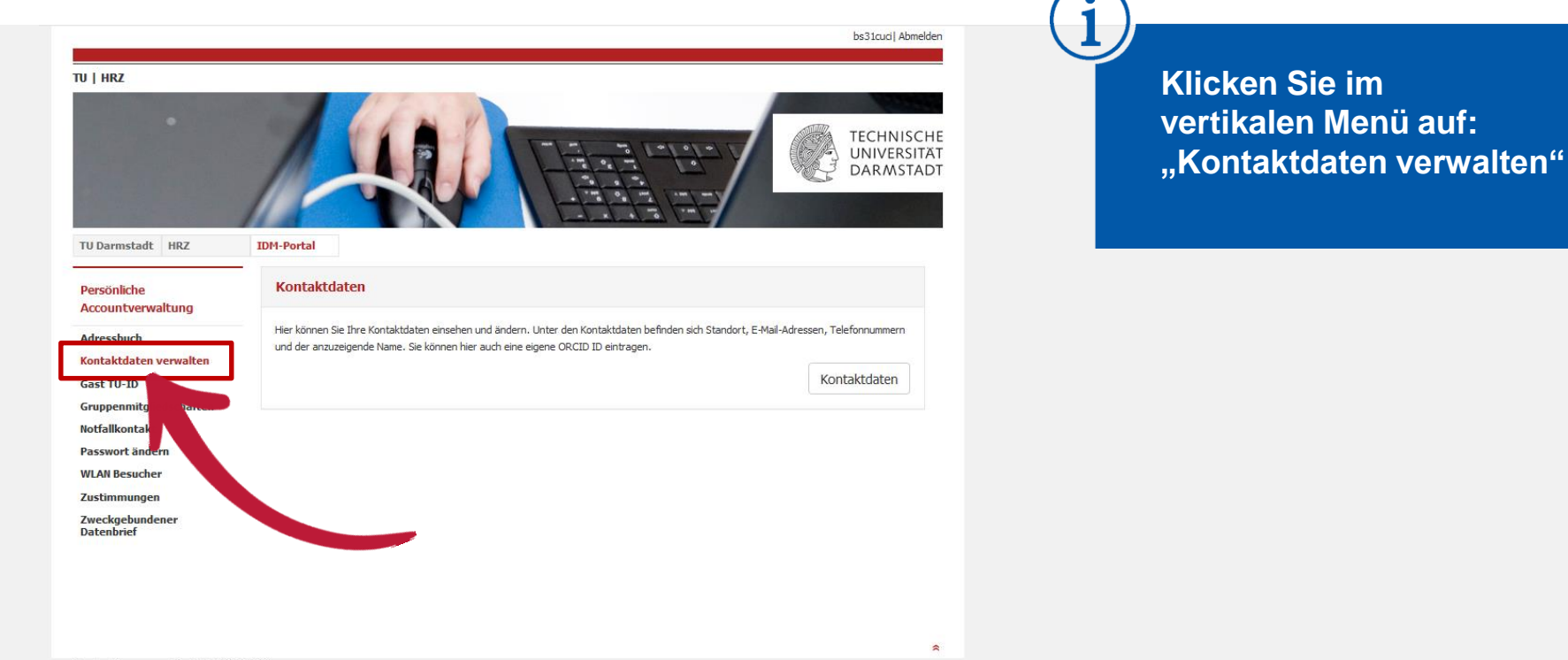

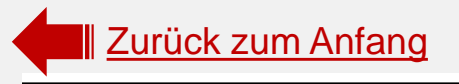

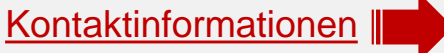

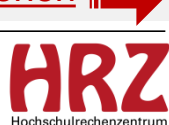

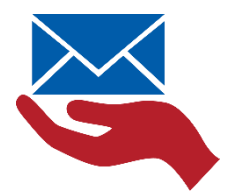

| IIIL              | 14                     |                                                            | TECHNISCHE<br>UNIVERSITÄT<br>DARMSTADT |
|-------------------|------------------------|------------------------------------------------------------|----------------------------------------|
| Darmstadt HRZ     | IDM-Portal             |                                                            |                                        |
| ntaktdaten        |                        |                                                            |                                        |
| ndort             | Sie können die Informa | tionen, die Sie ändern wollen, auf der linken Seite in der | Navigation auswählen.                  |
| zuzeigender Name  | Standort:              | S1                                                         | ~                                      |
| ene-K Bin         | Cebäude•               | 22                                                         |                                        |
| schun             | Raumnummer:            | 307                                                        |                                        |
| ück zum IDM-Porta | × Zurück               |                                                            | P Speichern                            |

Wählen Sie "Anzuzeigender Name"

Diesen Menü-Punkt sehen Sie nur, wenn Sie über mehrere Vor- bzw. Nachnamen verfügen.

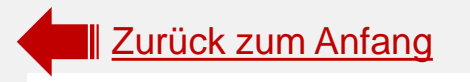

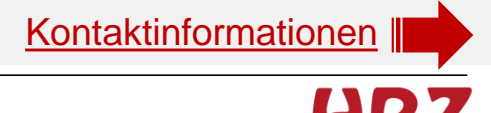

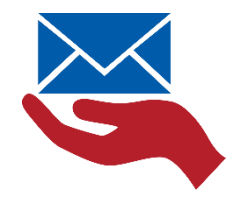

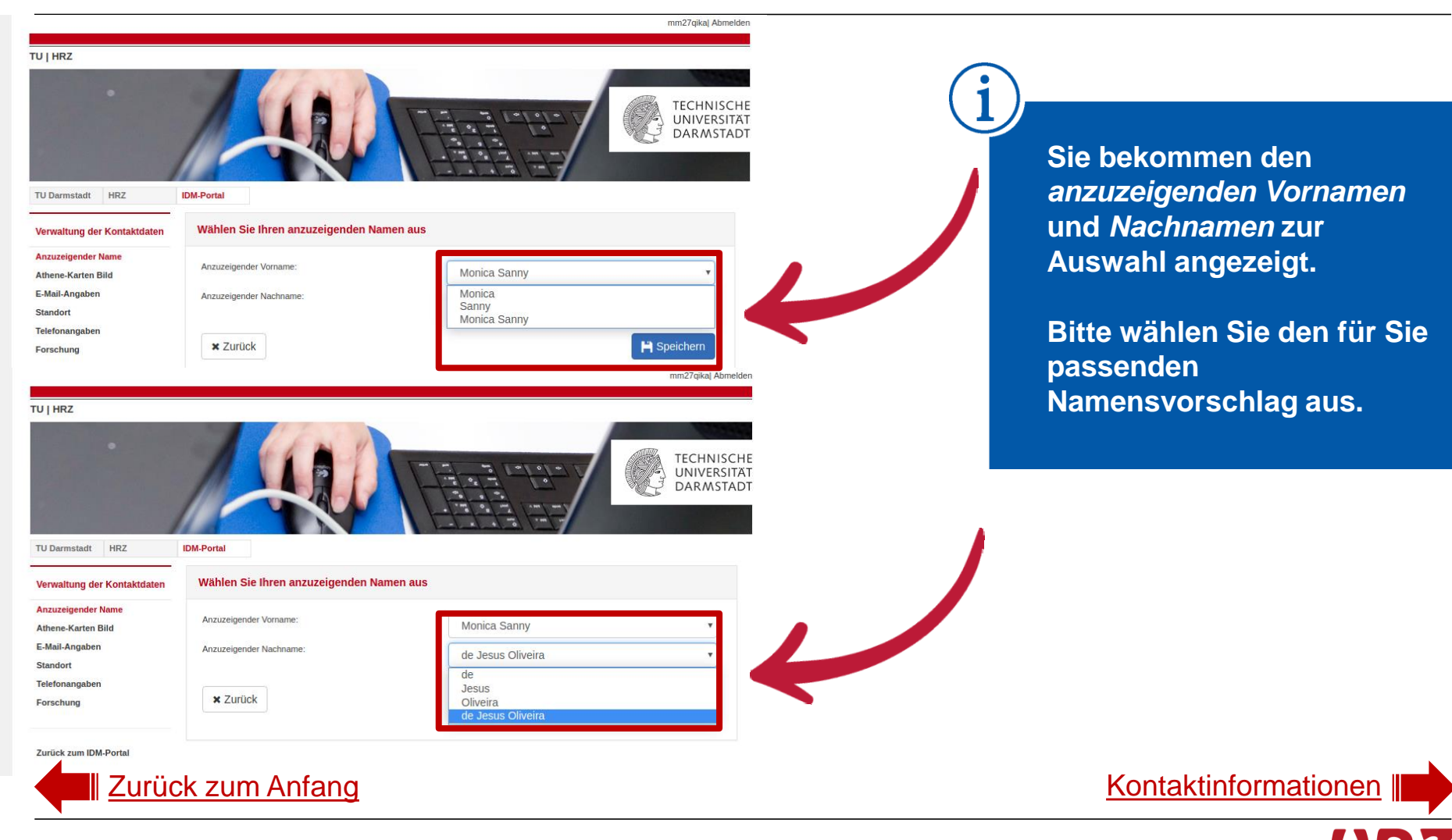

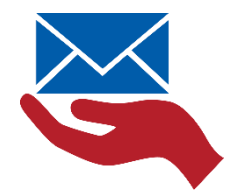

| V   HRZ                              |                                      |              | ECHNISCHE<br>UNIVERSITÄT<br>DARMSTADT |
|--------------------------------------|--------------------------------------|--------------|---------------------------------------|
| TU Darmstadt HRZ                     | IDM-Portal                           |              |                                       |
| Verwaltung der<br>Kontaktdaten       | Wählen Sie Ihren anzuzeigenden N     | amen aus     |                                       |
| Standort                             | O Ihre Änderungen wurden erfolgreich | gespeichert. |                                       |
| Anzuzeigender Name<br>E-Mail-Angaben | Anzuzeigender Vorname:               | Birgit       | ~                                     |
| Athene-Karten Bild<br>Forschung      | × Zurück                             |              | P Speichern                           |
| Zurück zum IDM-Portal                |                                      |              |                                       |
|                                      |                                      |              |                                       |
|                                      |                                      |              |                                       |
| 1. I                                 |                                      |              | *                                     |

Loggen Sie sich oben rechts aus dem IDM Portal wieder aus.

Zurück zum Anfang

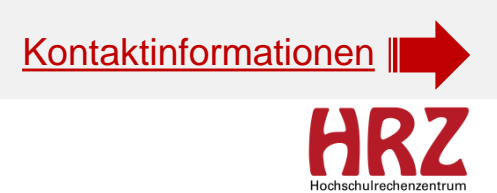

28.08.2019 | Hochschulrechenzentrum | Anleitung Auswahl Anzeigename | Rhea Stock/Birgit Schulze | 14

### Geschafft ;) vorname.nachname{lfdNr}@tu-darmstadt.de

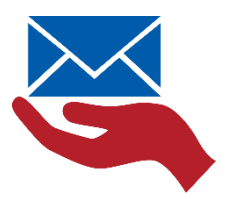

Mit diesem Prozess haben Sie Ihren Anzeigenamen und den Präfix Ihrer zentralen E-Mail-Adresse ausgewählt.

### Bitte beachten Sie:

- Mit Einführung der Grundversorgungs-E-Mail-Adresse wird auf dieser Basis der Präfix erstellt. Also der Teil der E-Mail-Adresse, der vor dem @ steht.
- Damit ist Ihre E-Mail-Adresse fest geschrieben und kann nicht mehr geändert werden.
- Ihr Anzeigename ist dagegen veränderbar. Allerdings nur dann, wenn Sie auch über mehr als einen Vor- bzw. Nachnamen verfügen. Haben Sie nur einen Vor- bzw. Nachnamen, erhalten Sie keine weiteren Namensvorschläge.
- Die Daten werden über Dezernat VII/SAP geliefert.

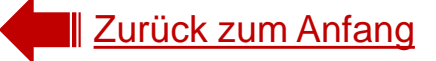

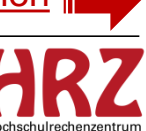

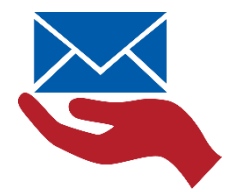

### www.idm.tu-darmstadt.de English TECHNISCHE UNIVERSITÄT DARMSTADT **HRZ** Anwendungen Login IDM-Portal Α HRZ Links TU-ID: Sustimmung zur Datenweitergabe Passwort: 8 IDM-Portal ...... O Aktivierung der TU-ID Ich möchte gewarnt werden, bevor ich mich in einen anderen Bereich Benutzerordnung einlogge. Anmeldung ohne Single Sign-on. IT-Security-Policy HRZ-News ANMELDEN @ Passwort vergessen? Aus Sicherheitsgründen sollten Sie bei Verlassen der passwortgeschützten Bereiche sich explizit ausloggen und Ihren Webbrowser schließen! Kontakt Powered by Apereo CAS

Loggen Sie Sich mit Ihren TU-ID Zugangsdaten ein unter

www.idm.tudarmstadt.de

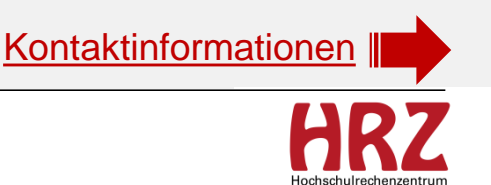

Zurück zum Anfang

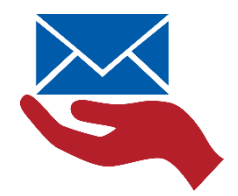

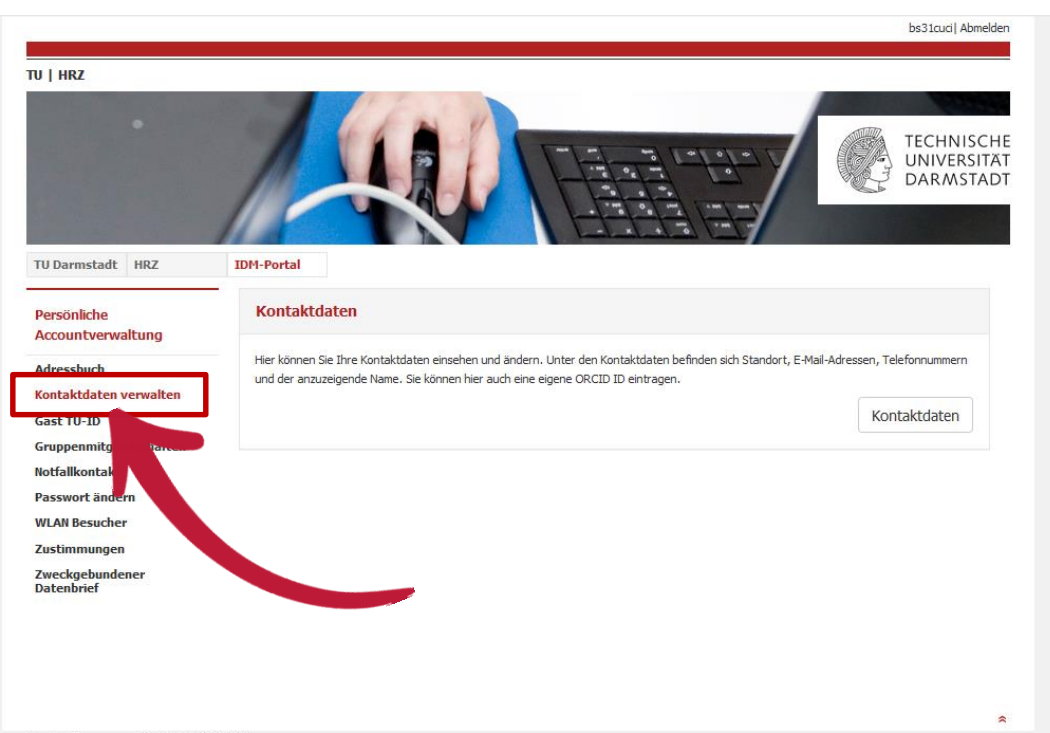

Klicken Sie im vertikalen Menü auf: "Kontaktdaten verwalten"

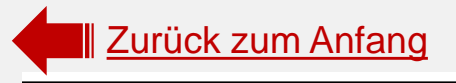

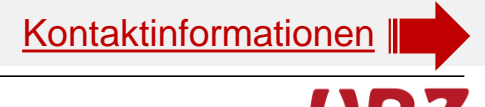

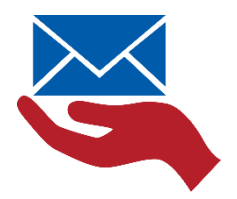

| •                            | 14                             |                                                           | TECHNISCH<br>UNIVERSITÄ<br>DARMSTAD |
|------------------------------|--------------------------------|-----------------------------------------------------------|-------------------------------------|
| J Darmstadt HRZ              | IDM-Portal                     |                                                           |                                     |
| erwaltung der<br>ontaktdaten | Standort                       |                                                           |                                     |
| andort                       | <b>O</b> Sie können die Inform | ationen, die Sie ändern wollen, auf der linken Seite in d | er Navigation auswählen.            |
| nzuzeigender Name<br>Mail-Al | Standort:                      | S1                                                        | ~                                   |
| thene-K Bno                  | Gebäude:                       | 22                                                        |                                     |
| orschun                      | Raumnummer:                    | 307                                                       |                                     |
|                              | X Zurück                       |                                                           | H Speichern                         |
| rück zum IDM-Porta           |                                |                                                           |                                     |

Wählen Sie "Anzuzeigender Name"

Diesen Menü-Punkt sehen Sie nur, wenn Sie über mehrere Vor- bzw. Nachnamen verfügen.

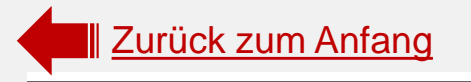

#### **Beispiel: Adelsprädikat** Klaus Rüdiger von Schmidt mm27qika| Abmelden TU | HRZ TECHNISCHE UNIVERSITÄT DARMSTADT Es werden alle Vornamens-Kombinationen angezeigt. TU Darmstadt HRZ IDM-Portal Wählen Sie Ihren anzuzeigenden Namen aus Verwaltung der Kontaktdaten Anzuzeigender Name Anzuzeigender Vorname Klaus Rüdiger Athene-Karten Bild E-Mail-Angaben Klaus Anzuzeigender Nachname Rüdige Standort Telefonangaben × Zurück H Speichern Forschung Zurück zum IDM-Portal mm27qika| Abmelder TU | HRZ TECHNISCHE UNIVERSITÄT Der Namenszusatz DARMSTADI "von" wird als einzelner IDM-Portal TU Darmstadt HRZ Nachname gezählt. Wählen Sie Ihren anzuzeigenden Namen aus Verwaltung der Kontaktdaten Anzuzeigender Name Anzuzeigender Vorname: Klaus Rüdiger Athene-Karten Bild E-Mail-Angaben Anzuzeigender Nachname von Schmidt Standort von Telefonangaben Schmidt × Zurück Forschung um IDM-Portal Zurüc Zurück zum Anfang Kontaktinformationen

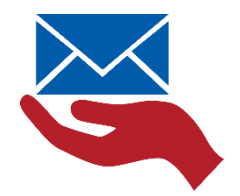

| TU   HRZ                             |                                      |              | EG INISCHE<br>UNIVERSITAT<br>DARMSTADT |
|--------------------------------------|--------------------------------------|--------------|----------------------------------------|
| TU Darmstadt HRZ                     | IDM-Portal                           |              |                                        |
| Verwaltung der<br>Kontaktdaten       | Wählen Sie Ihren anzuzeigenden I     | Namen aus    |                                        |
| Standort<br>Telefonangaben           | O Ihre Änderungen wurden erfolgreich | gespeichert. |                                        |
| Anzuzeigender Name<br>E-Mail-Angaben | Anzuzeigender Vorname:               | Birgit       | ~                                      |
| Athene-Karten Bild<br>Forschung      | × Zurück                             |              | P Speichern                            |
| Zurück zum IDM-Portal                |                                      |              |                                        |
|                                      |                                      |              |                                        |
|                                      |                                      |              |                                        |
|                                      |                                      |              | *                                      |

Loggen Sie sich oben rechts aus dem IDM Portal wieder aus.

Drucken | Impressum | Kontakt | 12.6.2019

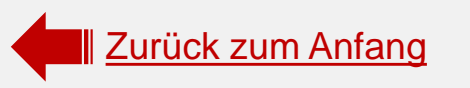

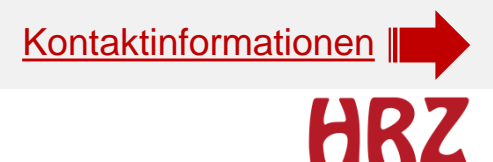

28.08.2019 | Hochschulrechenzentrum | Anleitung Auswahl Anzeigename | Rhea Stock/Birgit Schulze | 20

### Geschafft ;) vorname.nachname{lfdNr}@tu-darmstadt.de

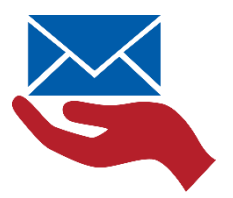

Mit diesem Prozess haben Sie Ihren Anzeigenamen und den Präfix Ihrer zentralen E-Mail-Adresse ausgewählt.

### Bitte beachten Sie:

- Mit Einführung der Grundversorgungs-E-Mail-Adresse wird auf dieser Basis der Präfix erstellt. Also der Teil der E-Mail-Adresse, der vor dem @ steht.
- Damit ist Ihre E-Mail-Adresse fest geschrieben und kann nicht mehr geändert werden.
- Ihr Anzeigename ist dagegen veränderbar. Allerdings nur dann, wenn Sie auch über mehr als einen Vor- bzw. Nachnamen verfügen. Haben Sie nur einen Vor- bzw. Nachnamen, erhalten Sie keine weiteren Namensvorschläge.
- Die Daten werden über Dezernat VII/SAP geliefert.

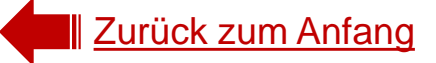

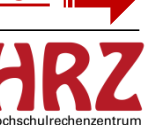

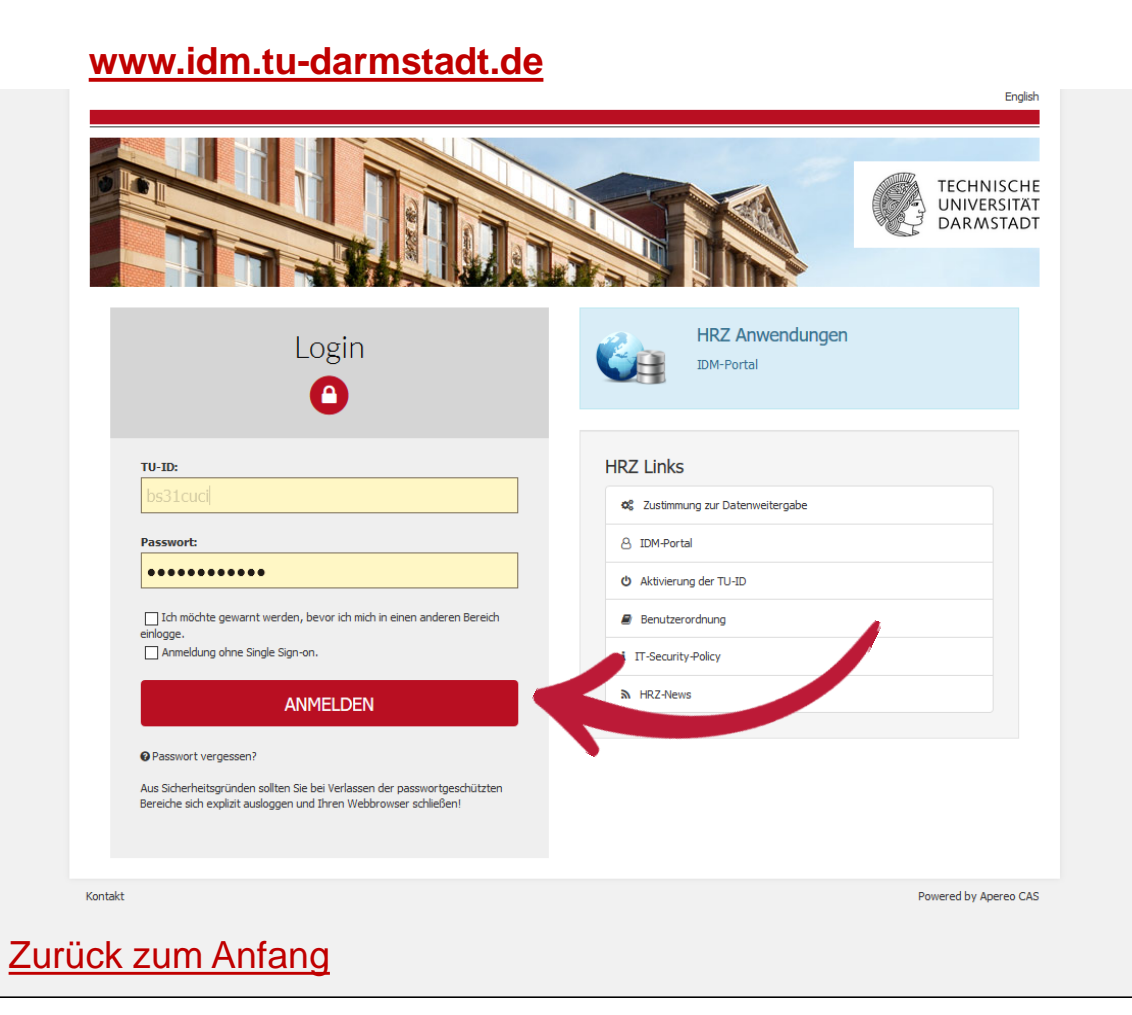

Loggen Sie Sich mit Ihren TU-ID Zugangsdaten ein unter

www.idm.tudarmstadt.de

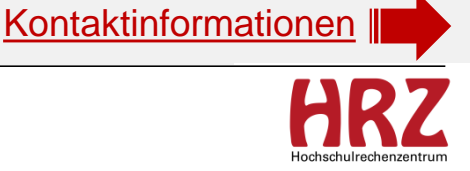

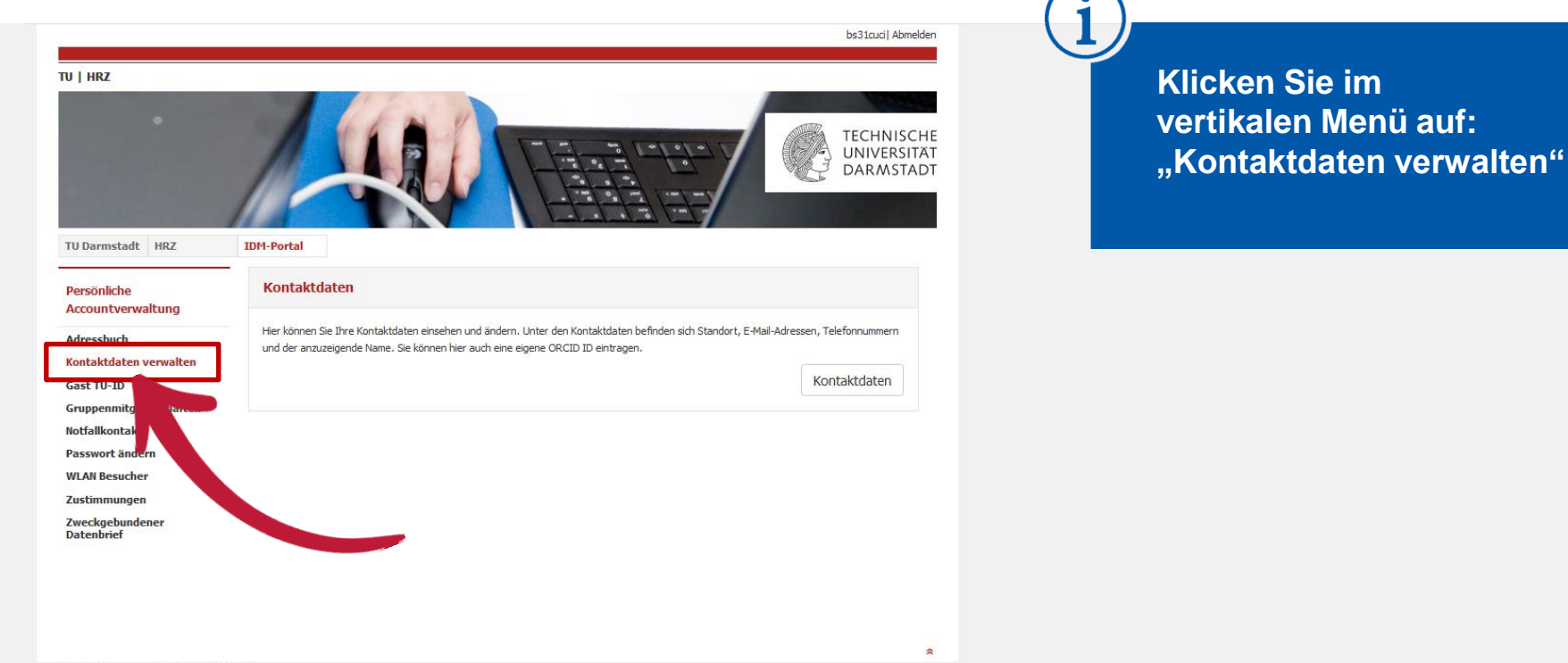

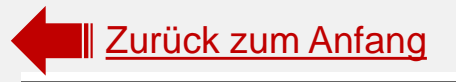

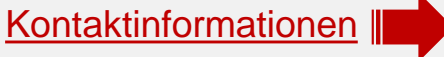

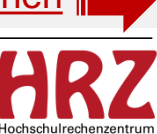

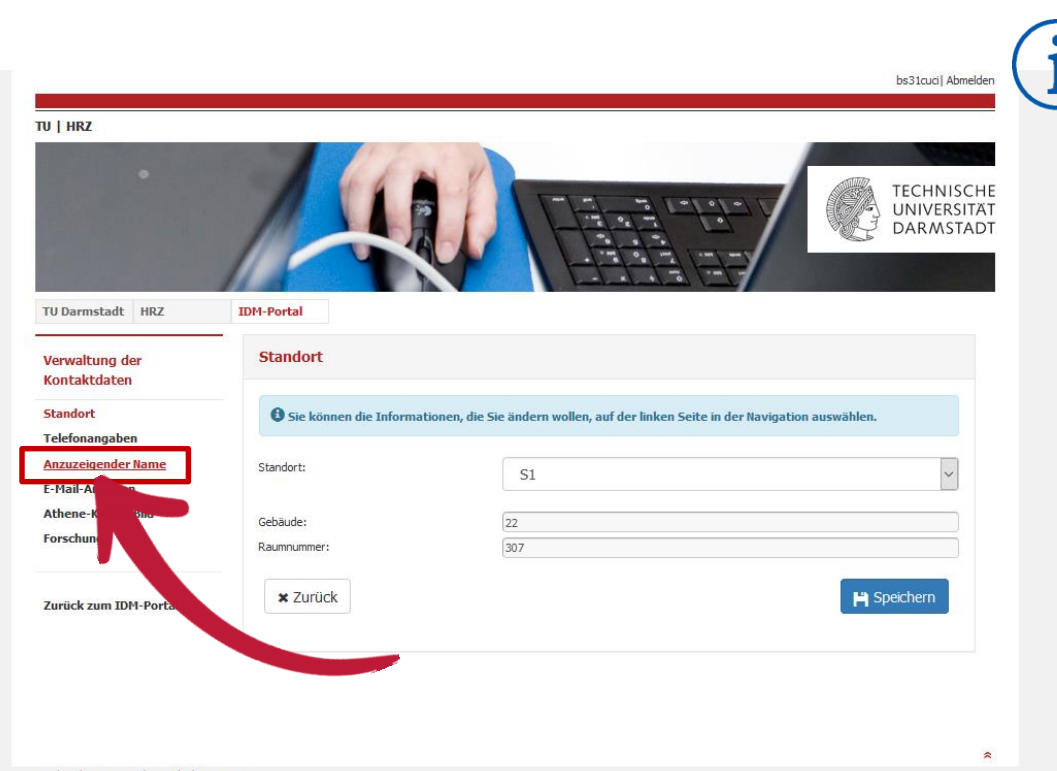

Wählen Sie "Anzuzeigender Name"

Diesen Menü-Punkt sehen Sie nur, wenn Sie über mehrere Vor- bzw. Nachnamen verfügen.

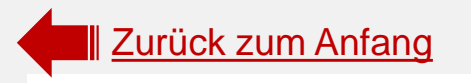

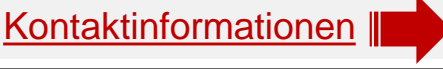

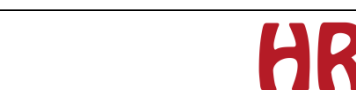

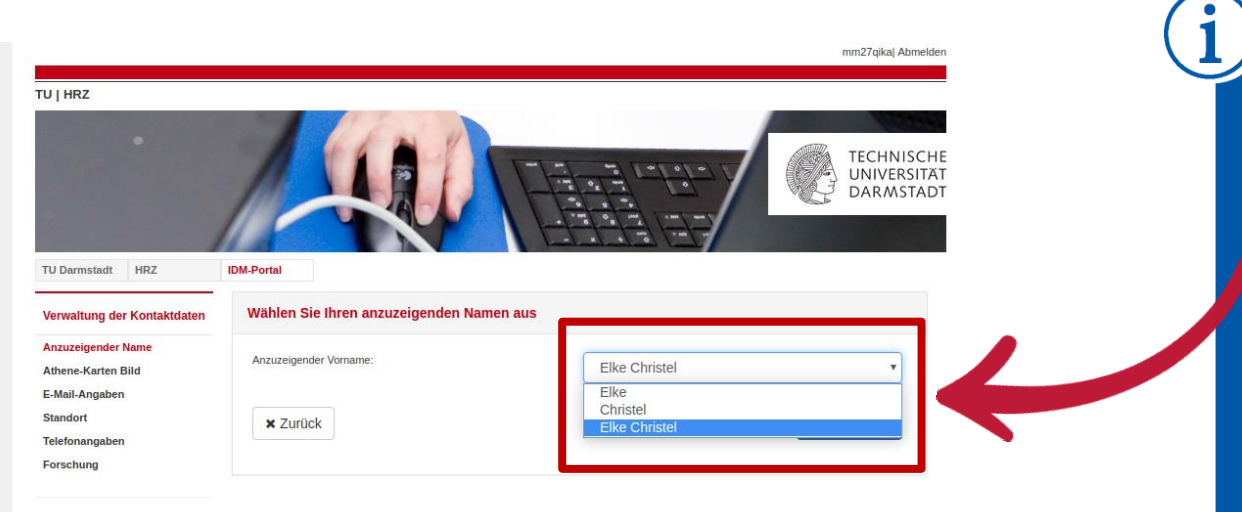

Zurück zum IDM-Portal

Sie bekommen den anzuzeigenden Vornamen zur Auswahl gestellt.

Eine Doppelname mit Bindestrich wird als 1 Nachname gezählt.

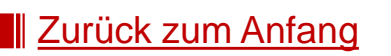

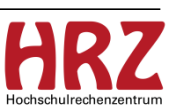

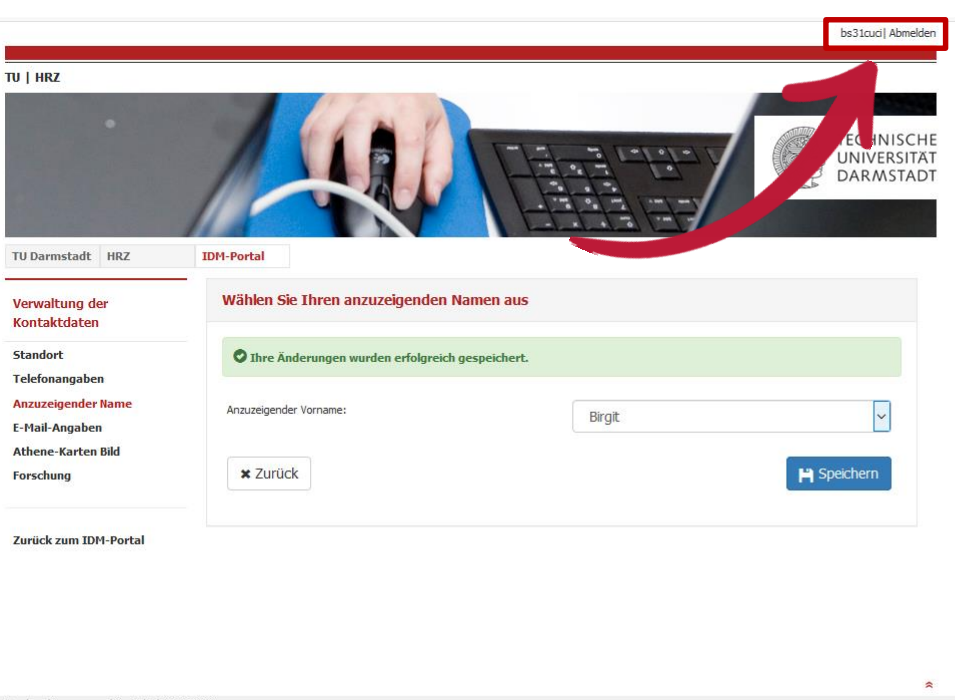

Loggen Sie sich oben rechts aus dem IDM Portal wieder aus.

Drucken | Impressum | Kontakt | 12.6.2019

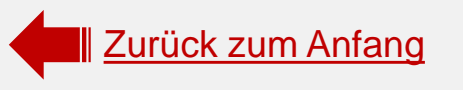

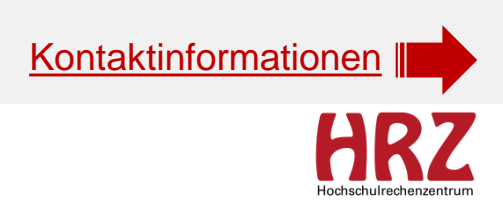

28.08.2019 | Hochschulrechenzentrum | Anleitung Auswahl Anzeigename | Rhea Stock/Birgit Schulze | 26

### Geschafft ;) vorname.nachname{lfdNr}@tu-darmstadt.de

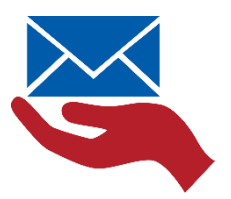

Mit diesem Prozess haben Sie Ihren Anzeigenamen und den Präfix Ihrer zentralen E-Mail-Adresse ausgewählt.

### Bitte beachten Sie:

- Mit Einführung der Grundversorgungs-E-Mail-Adresse wird auf dieser Basis der Präfix erstellt. Also der Teil der E-Mail-Adresse, der vor dem @ steht.
- Damit ist Ihre E-Mail-Adresse fest geschrieben und kann nicht mehr geändert werden.
- Ihr Anzeigename ist dagegen veränderbar. Allerdings nur dann, wenn Sie auch über mehr als einen Vor- bzw. Nachnamen verfügen. Haben Sie nur einen Vor- bzw. Nachnamen, erhalten Sie keine weiteren Namensvorschläge.
- Die Daten werden über Dezernat VII/SAP geliefert.

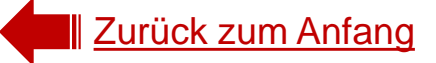

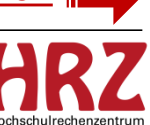

### Sie haben Fragen zur Groupware Grundversorgung?

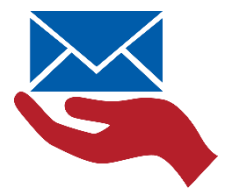

- Schreiben Sie uns
  - groupware@hrz.tu-darmstadt.de

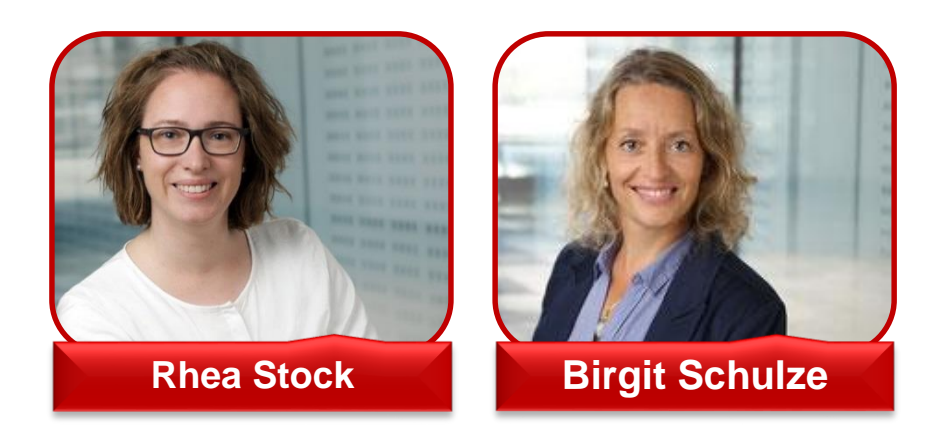

Informieren Sie sich

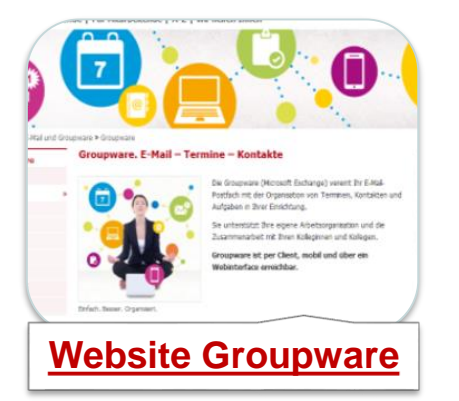

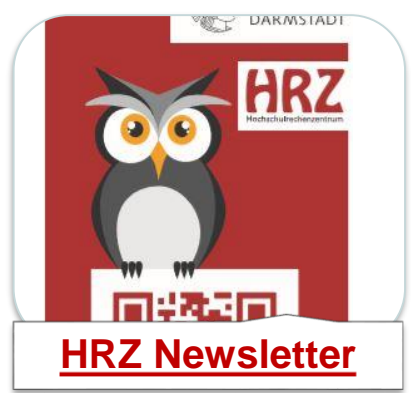

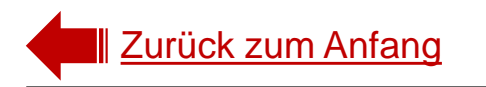

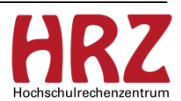